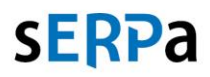

progen.hu

## SQL kiadás ellenőrzése

A sERPa-t kiszolgáló SQL szerver kiadását az alábbi módon tudjuk ellenőrizni:

- 1. Nyissuk meg a sERPa-t.
- 2. Keressük ki a menüszalagról a Program fület, és válasszuk a Támogatás menüből a Névjegy funkciót

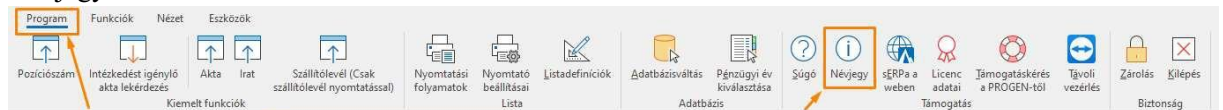

3. Az SQL-szerver rendszerinformációi rész tartalmazza a szükség adatot:

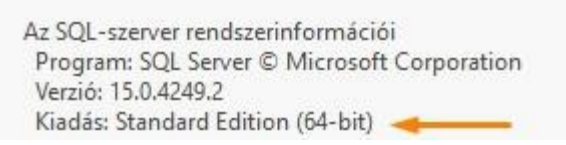

Ezek alapján a fenti példában szereplő rendszer Microsoft SQL Server Standard Edition-t használ.

4. Kérjük az űrlapon adja meg, hogy Standard vagy Express kiadást használnak.